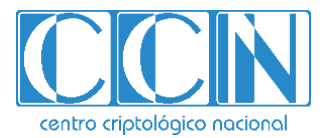

# Guía de Seguridad de las TIC CCN-STIC 884D

# Guía de configuración segura para Azure Cognitive Services

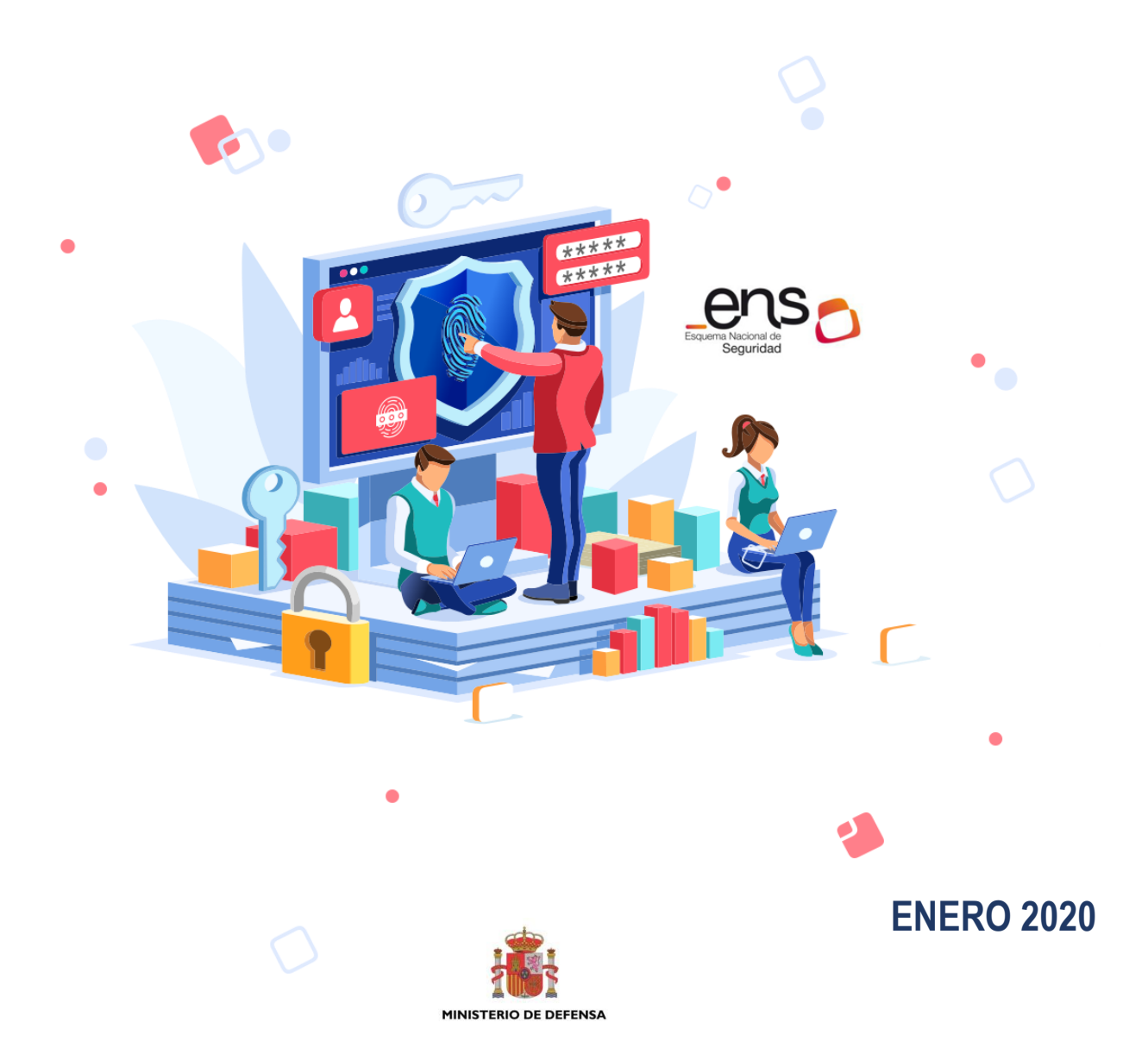

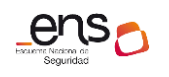

Guía de configuración segura para Cognitive Services

Edita:

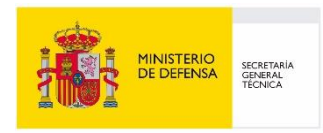

© Centro Criptológico Nacional, 2020 NIPO: 083-19-257-7

Fecha de Edición: enero de 2020

Plain Concepts ha participado en la realización y modificación del presente documento y sus anexos. Sidertia Solutions S.L. ha participado en la revisión de esta guía.

#### LIMITACIÓN DE RESPONSABILIDAD

El presente documento se proporciona de acuerdo con los términos en él recogidos, rechazando expresamente cualquier tipo de garantía implícita que se pueda encontrar relacionada. En ningún caso, el Centro Criptológico Nacional puede ser considerado responsable del daño directo, indirecto, fortuito o extraordinario derivado de la utilización de la información y software que se indican incluso cuando se advierta de tal posibilidad.

#### AVISO LEGAL

Quedan rigurosamente prohibidas, sin la autorización escrita del Centro Criptológico Nacional, bajo las sanciones establecidas en las leyes, la reproducción parcial o total de este documento por cualquier medio o procedimiento, comprendidos la reprografía y el tratamiento informático, y la distribución de ejemplares del mismo mediante alquiler o préstamo públicos.

Guía de configuración segura para Cognitive Services

## <u>PRÓLOGO</u>

El uso masivo de las tecnologías de la información y las telecomunicaciones (TIC), en todos los ámbitos de la sociedad, ha creado un nuevo espacio, el ciberespacio, donde se producirán conflictos y agresiones, y donde existen ciberamenazas que atentarán contra la seguridad nacional, el estado de derecho, la prosperidad económica, el estado de bienestar y el normal funcionamiento de la sociedad y de las administraciones públicas.

La Ley 11/2002, de 6 de mayo, reguladora del Centro Nacional de Inteligencia (CNI), encomienda al Centro Nacional de Inteligencia el ejercicio de las funciones relativas a la seguridad de las tecnologías de la información en su artículo 4.e), y de protección de la información clasificada en su artículo 4.f), a la vez que confiere a su Secretario de Estado Director la responsabilidad de dirigir el Centro Criptológico Nacional (CCN) en su artículo 9.2.f).

Partiendo del conocimiento y la experiencia del CNI sobre amenazas y vulnerabilidades en materia de riesgos emergentes, el Centro realiza, a través de su Centro Criptológico Nacional, regulado por el Real Decreto 421/2004, de 12 de marzo, diversas actividades directamente relacionadas con la seguridad de las TIC, orientadas a la formación de personal experto, a la aplicación de políticas y procedimientos de seguridad, y al empleo de tecnologías de seguridad adecuadas.

El Real Decreto 3/2010, de 8 de enero, por el que se regula el Esquema Nacional de Seguridad en el ámbito de la Administración Electrónica (ENS, en adelante), al que se refiere el apartado segundo del artículo 156 de la Ley 40/2015, de 1 de octubre, de Régimen Jurídico del Sector Público, establece la política de seguridad en la utilización de medios electrónicos que permita una protección adecuada de la información.

Precisamente el Real Decreto 3/2010 de 8 de Enero, actualizado por el Real Decreto 951/2015, de 23 de octubre, fija los principios básicos y requisitos mínimos así como las medidas de protección a implantar en los sistemas de la Administración, y promueve la elaboración y difusión de guías de seguridad de las tecnologías de la información y las comunicaciones (STIC) por parte de CCN para facilitar un mejor cumplimiento de dichos requisitos mínimos.

En definitiva, la serie de documentos CCN-STIC se elabora para dar cumplimiento a los cometidos del Centro Criptológico Nacional y a lo reflejado en el Esquema Nacional de Seguridad, conscientes de la importancia que tiene el establecimiento de un marco de referencia en esta materia que sirva de apoyo para que el personal de la Administración lleve a cabo su difícil, y en ocasiones, ingrata tarea de proporcionar seguridad a los sistemas de las TIC bajo su responsabilidad.

Julio de 2019

Félix Sanz Roldán Secretario de Estado Director del Centro Criptológico Nacional

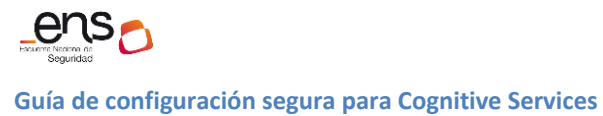

# <u>ÍNDICE</u>

| 1. COGNITIVE SERVICES                                 | . 5 |
|-------------------------------------------------------|-----|
| 1.1 DESCRIPCIÓN DEL USO DE ESTA GUÍA                  | .5  |
| 2. FUNCIONALIDADES DEL SERVICIO DE COGNITIVE SERVICES | . 5 |
| 3. DESPLIEGUE DE COGNITIVE SERVICES                   | . 5 |
| 4. CONFIGURACIÓN DE COGNITIVE SERVICES                | . 8 |
| 4.1 MARCO OPERACIONAL                                 | .8  |
| 4.1.1 CONTROL DE ACCESO                               | .8  |
| 4.1.2 EXPLOTACIÓN                                     | 11  |
| 5. GLOSARIO Y ABREVIATURAS                            | 27  |
| 6. CUADRO RESUMEN DE MEDIDAS DE SEGURIDAD             | 29  |

Guía de configuración segura para Cognitive Services

## **1. Cognitive Services**

## 1.1 DESCRIPCIÓN DEL USO DE ESTA GUÍA

El objetivo del presente anexo es indicar los pasos a seguir necesarios para la utilización del Azure Cognitive Services cumpliendo con los requisitos necesarios del Esquema Nacional de Seguridad en su categoría ALTA.

Esta guía debe usarse en conjunto con la guía de **Configuración segura para Azure** para cubrir las dependencias con otros servicios.

## 2. FUNCIONALIDADES DEL SERVICIO DE Cognitive Services

**Azure Cognitive Services** son API, SDK y servicios disponibles para ayudar a los desarrolladores a compilar aplicaciones inteligentes sin necesidad de inteligencia artificial directa o aptitudes ni conocimientos sobre ciencia de datos.

**Azure Cognitive Services** permite a los desarrolladores agregar fácilmente características cognitivas en sus aplicaciones.

El objetivo de Azure Cognitive Services es ayudar a los desarrolladores a crear aplicaciones que puedan ver, oír, hablar, comprender e incluso empezar a razonar.

El catálogo de servicios de Azure Cognitive Services se puede dividir en cinco pilares principales: Vision, Voz, Lenguaje, Web Search y Decision.

## 3. DESPLIEGUE DE Cognitive Services

#### **Requisitos previos**

Como requisito de sistema operativo es recomendable consultar el siguiente link de Microsoft.

<u>https://docs.microsoft.com/es-es/powershell/scripting/install/windows-powershell-</u> <u>system-requirements?view=powershell-6</u>

Cognitive Services cuenta con múltiples categorías que se puede desplegar.

Se puede encontrar una lista de "tipos" de Cognitive Services disponibles con el comando az cognitiveservices list-types:

#### Ejecute este comando desde la consola de Azure CLI.

# az cognitiveservices account list-kinds

#### Agregar un nuevo recurso al grupo de recursos

Para crear y suscribirse a un nuevo recurso de Cognitive Services, use el comando az cognitiveservices account create.

Este comando agrega un nuevo recurso al grupo de recursos creado anteriormente. Al crear este nuevo recurso, se debe conocer el "tipo" de servicio que quiere usar y una ubicación de Azure:

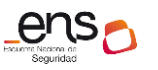

| # a: | z cognitiveservices account create \                          |
|------|---------------------------------------------------------------|
| #    | <pre>name anomaly-detector-resource \</pre>                   |
| #    | <pre>resource-group cognitive-services-resource-group \</pre> |
| #    | kind AnomalyDetector \                                        |
| #    | sku F0 \                                                      |
| #    | location North Europe \                                       |
| #    | yes                                                           |

Use el comando az cognitiveservices account keys list para obtener las claves de su recurso de Cognitive Services.

| # | <pre>az cognitiveservices account keys list \</pre> |
|---|-----------------------------------------------------|
| # | <pre>name anomaly-detector-resource \</pre>         |
| # | resource-group cognitive-services-resource-group    |

#### Configuración de una variable de entorno para la autenticación

Las aplicaciones tienen que autenticar el acceso a los servicios Cognitive Services que usan. Para realizar la autenticación, se recomienda crear una variable de entorno para almacenar las claves de los recursos de Azure.

Si el despliegue utiliza una plataforma Windows escribir en la consola.

```
# setx COGNITIVE_SERVICE_KEY "your-key"
```

Si utiliza Linux

# export COGNITIVE\_SERVICE\_KEY=your-key

#### Limpieza de recursos

Se puede limpiar y eliminar un recurso de Cognitive Services, se puede eliminar el recurso o el grupo de recursos. Al eliminar el grupo de recursos también se eliminan los demás recursos incluidos en el grupo.

Para eliminar el grupo de recursos y sus recursos asociados, use el comando az group delete.

# az group delete --name storage-resource-group

#### Despliegue de una aplicación desde el portal de Azure

Se puede realizar los mismos pasos desde el portal de Azure para ello, siga estos pasos.

1. Desde el portal de Azure buscar Cognitive Services.

| Microsoft Azure                                                                        |                                                                                                    | ℅ Cognitive Services                 |  |  |  |  |  |
|----------------------------------------------------------------------------------------|----------------------------------------------------------------------------------------------------|--------------------------------------|--|--|--|--|--|
| + Crear un recurso                                                                     | « Servicios de Azure Ver todos (más de 100) > Crear un recurso                                                     | Servicios Los 39 resultados          |  |  |  |  |  |
| Para                                                                                   | Para ver todos los Cognitive Services disponibles pulsar en más.                                                   |                                      |  |  |  |  |  |
| Microsoft Azure                                                                        | <i>P</i> Buscar recursos, servicios y documentos (G+/)                                                             | S & 4 @ ? @                          |  |  |  |  |  |
| «                                                                                      | Inicio > Cognitive Services > Marketplace                                                                          |                                      |  |  |  |  |  |
| + Crear un recurso Marketplace                                                         |                                                                                                    |                                      |  |  |  |  |  |
| <ul> <li>A Inicio</li> <li>Image: Panel</li> <li>Image: Todos Ios servicios</li> </ul> | Mi lista de guardados ( <u>P. Bucor en Marketplice</u> ) (Precios : Todos) (Operating Syst<br>Creado recientemente | item : Todos ) (Publicador : Todos ) |  |  |  |  |  |

| E Panel               | 2                        | Buscar en Marketpiace کر          |                                                    | Precios : Todos Operating system : Todos Operating system : Todos |
|-----------------------|--------------------------|-----------------------------------|----------------------------------------------------|-------------------------------------------------------------------|
| ∃ Todos los servicios | Creado recientemente     |                                   |                                                    |                                                                   |
| * FAVORITOS           | Proveedores de servicios | Bot Service                       |                                                    | See More                                                          |
| I Todos los recursos  | Categorías               |                                   |                                                    |                                                                   |
| 🐑 Grupos de recursos  |                          | (L)                               |                                                    |                                                                   |
| 🐡 Redes virtuales     | Get Started              | Web App Bot                       | Bot Channels Registration                          |                                                                   |
| 🔕 App Services        | IA y Machine Learning    | Microsoft                         | Microsoft                                          |                                                                   |
| 🦘 Function App        | Análisis                 | implementado en la aplicación web | quiera y estará registrado con Azure<br>Ret Canúca |                                                                   |
| 🥫 SQL Database        | Cadena de bloques        | de Azore App service.             | bui service.                                       |                                                                   |
| 🖉 Azure Cosmos DB     | Proceso                  | $\heartsuit$                      | ♡                                                  |                                                                   |

A continuación, se realiza el despliegue de una aplicación.

1. En el buscador buscar Text Analytics.

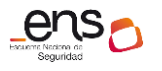

#### Guía de configuración segura para Cognitive Services

| Micros | Microsoft Azure             |                        |  |  |  |
|--------|-----------------------------|------------------------|--|--|--|
| »      | Inicio > Cognitive Services | > Marketplace          |  |  |  |
| +      | Marketplace                 |                        |  |  |  |
|        |                             |                        |  |  |  |
|        | Mi lista de guardados       | P Text Analytics     X |  |  |  |
| :=     | Creado recientemente        |                        |  |  |  |
| *      | Proveedores de servicios    | Buscando               |  |  |  |
|        | Categorías                  |                        |  |  |  |
| <>     | Get Started                 |                        |  |  |  |
| ۲      | IA y Machine Learning       |                        |  |  |  |

## 2. Pulsar en crear.

| Micro       | osoft Azure                                                                                                    | D Buscar recursos, servicios y documentos (G+/)        |  |  |  |
|-------------|----------------------------------------------------------------------------------------------------|--------------------------------------------------------|--|--|--|
| »           | Inicio > Cognitive Services > Marketplace > Análisis de texto                                                            |                                                        |  |  |  |
| +           | Análisis de texto                                                                                                    |                                                        |  |  |  |
| ♠           | Análisis de texto C. Guardar para más adalante                                                                           |                                                        |  |  |  |
| :=          | Microsoft                                                                                                    |                                                        |  |  |  |
| * 🛨 —       | Crear                                                                                                    |                                                        |  |  |  |
|             |                                                                                                    |                                                        |  |  |  |
| ۲           | Con unas pocas líneas de código, podrá analizar fácilmente el sentimiento, extraer frases clave, reconocer las enti      | dades y detectar el idioma en cualquier tipo de texto. |  |  |  |
| <b>~·</b> > | Análisis de sentimiento                                                                                                  |                                                        |  |  |  |
| ۲           | Conozca la opinión de los usuarios sobre los productos o servicios. Se puede puntuar el sentimiento general de un texto. |                                                        |  |  |  |
| ا 🔶         | Extracción de frases clave                                                                                               |                                                        |  |  |  |
| SQL         | Extraiga de forma automática frases clave del texto para identificar rápidamente los puntos principales.                 |                                                        |  |  |  |
| 2           | Detección de idioma                                                                                                    |                                                        |  |  |  |
|             | Determine en qué idioma está escrito un fragmento de texto. Hay 120 idiomas compatibles.                                 |                                                        |  |  |  |
|             | Reconocimiento de entidad con nombre                                                                                     |                                                        |  |  |  |

## 3. A continuación, se debe completar los campos obligatorios para el despliegue.

## Microsoft Azure

| >>            | Inicio > Cognitive Services > Marketplace > Análisis de texto > Crear |
|---------------|-----------------------------------------------------------------------|
| +             | Crear<br>Análisis de texto                                            |
| •             |                                                                       |
|               | * Nombre                                                              |
|               | CCN-CognitiveServices                                                 |
| :=            | * Suscripción                                                         |
| *-            |                                                                       |
|               | * Ubicación                                                           |
|               | (Europa) Norte de Europa                                              |
| <b>~~&gt;</b> | * Plan de tarifa (Ver todos los detalles de los precios)              |
| 6             | F0 (5K Transacciones por 30 días)                                     |
| 4             | * Grupo de recursos                                                   |
|               | (Nuevo) Cognitiveervices                                              |
| SQL           | Crear nuevo                                                           |
| 2             |                                                                       |

**Nota:** Se recomienda crear un nuevo grupo de recursos. Para más información puede consultar la guía de configuración segura para Azure [ANEXO 2.3 Elementos comunes en Azure]

## 4. Para finalizar pulsar en crear.

| Micro         | osoft Azure                                                             |                                       |                                    | P Buscar                              | recursos, servicios y documentos (G+/)             |        |
|---------------|-------------------------------------------------------------------------|---------------------------------------|------------------------------------|---------------------------------------|----------------------------------------------------|--------|
| »             | Inicio > Microsoft.CognitiveServicesTextAnalytics - Información general |                                       |                                    |                                       |                                                    |        |
| +             | Microsoft.CognitiveServicesTextAnalytics - Información general          |                                       |                                    |                                       |                                                    |        |
| ♠             | ,⊃ βuscar (Ctrl+,/) ≪                                                   | 🛅 Eliminar 🚫 Canc                     | elar 🕕 Volver a impler             | mentar 👌 Actualizar                   |                                                    |        |
| ÷≡            | 👫 Información general                                                   | La implen                             | nentación está                     | en curso                              |                                                    |        |
| - *           | 👱 Entradas                                                              | Nombre de impl                        | ementación: Microsoft.C            | ognitiveServicesTextAnalv             | Hora de inicio: 10/9/2019 9:37:25                  |        |
|               | 📃 Salidas                                                               | Suscripción: cc<br>Grupo de recurso   | N-STIC 823<br>os: Cognitiveervices | , , , , , , , , , , , , , , , , , , , | Id. de correlación: b1487706-6569-4b68-a514-5f876d | 1f011b |
| ۲             | Plantilla                                                               | <ul> <li>Detalles de imple</li> </ul> | ementación (Descargar              | )                                     |                                                    |        |
| <b>~~&gt;</b> |                                                                         |                                       |                                    |                                       |                                                    |        |
| ۲             |                                                                         | RECURSO                               | TIPO                               | ESTADO                                | DETALLES DE LA OPERACION                           |        |
| جە            |                                                                         | No hay ningún resultad                | do.                                |                                       |                                                    |        |
| -             |                                                                         | Pasas siguiantas                      |                                    |                                       |                                                    |        |
| 2             |                                                                         | <ul> <li>Pasos siguientes</li> </ul>  |                                    |                                       |                                                    |        |

5. Al finalizar, pulsar en ir al recurso.

| Micro                    | osoft Azure                                                             | 𝒫 Buscar recursos, servicios y documentos (G+/)                                                                           |  |  |
|--------------------------|-------------------------------------------------------------------------|----------------------------------------------------------------------------------------------------|--|--|
| »                        | Inicio > Microsoft.CognitiveServicesTextAnalytics - Información general |                                                                                                    |  |  |
| +                        | Microsoft.CognitiveServio                                               | cesTextAnalytics - Información general                                                                                    |  |  |
|                          |                                                                         | 🌐 Eliminar 🚫 Cancelar 🏥 Volver a implementar 👌 Actualizar                                                                 |  |  |
| :=                       | 👌 Información general                                                   | 🥑 Se completó la implementación                                                                                           |  |  |
| - * -                    | 😫 Entradas                                                              | Nombre de implementación: Microsoft.CognitiveServicesTextAnaly Hora de inicio: 10/9/2019 9:37:25                          |  |  |
|                          | 🚝 Salidas                                                               | Suscripción: CCN-STIC 823 Id. de correlación: b1487706-6569-4b68-a514-5f876d1f011b<br>Grupo de recursos: Cognitiveervices |  |  |
| ۲                        | Plantilla                                                               | ✓ Detalles de implementación (Descargar)                                                                                  |  |  |
| $\langle \cdots \rangle$ |                                                                         | <ul> <li>Pasos siguientes</li> </ul>                                                                                      |  |  |
| 8<br>8                   |                                                                         | Ir al recurso                                                                                                    |  |  |

## 4. CONFIGURACIÓN DE Cognitive Services

## 4.1 Marco operacional

## 4.1.1 Control de acceso

#### 4.1.1.1 Requisitos de acceso

El control de acceso basado en rol (RBAC) tiene varios roles integrados para recursos de Azure que se pueden ser consumidos y asignados a usuarios, grupos, entidades de servicio e identidades administradas. Las asignaciones de roles sirven para controlar el acceso a los recursos de Azure. Si los roles integrados no cumplen las necesidades específicas de su *Tenant*, podrá consultar la guía de configuración segura para Azure apartado [3.1.1.2 Requisitos de acceso/Roles personalizados]

A continuación, se describen los roles que podrá asignar mediante el portal de Azure.

## Lista de Roles

1. Desde el buscador del portal escriba Cognitive Services.

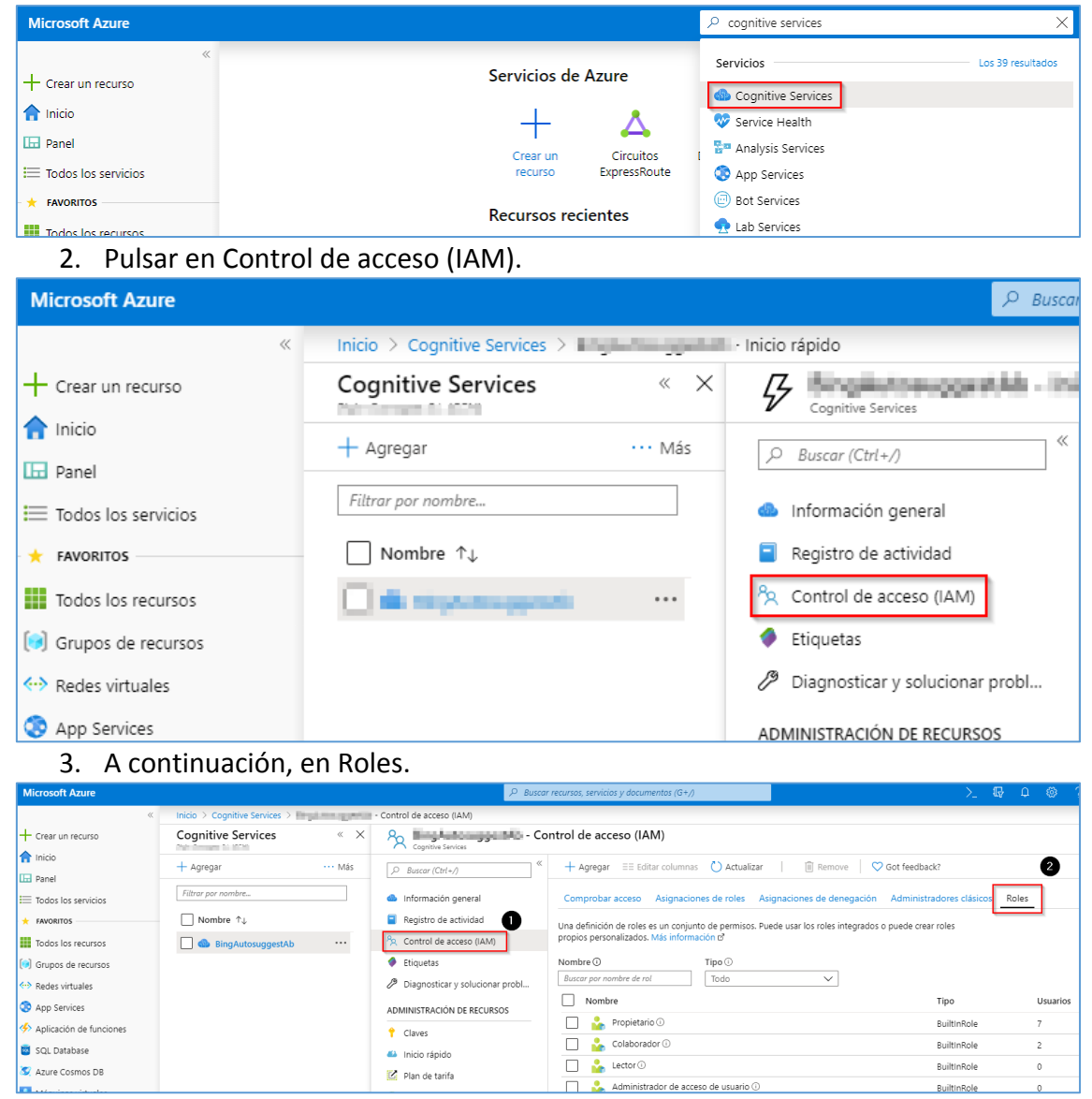

**Nota:** Desde aquí, podrá ver todos los roles por defecto que trae el portal cuando realiza el despliegue de una API de Cognitive services.

#### Asignación de Roles

1. Desde el control de acceso (IAM), pulsar en [Asignación de Roles/Agregar].

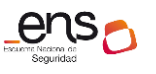

#### Guía de configuración segura para Cognitive Services

| Microsoft Azure         |                                   | ℅ Buscar recursos, servicios y documentos (G+/)                                    |
|-------------------------|-----------------------------------|------------------------------------------------------------------------------------|
|                         | « Inicio > Cognitive Services > ( | Control de acceso (IAM)                                                            |
| + Crear un recurso      | Cognitive Services « 2            | Cognitive Services - Control de acceso (IAM)                                       |
| f Inicio                | + Agregar ···· Más                |                                                                                    |
| Todos los servicios     | Filtrar por nombre                | Información general     Comprobar acceso     Asignaciones de roles     A           |
| + FAVORITOS             | □ Nombre ↑↓                       | Registro de actividad     Para administrar el acceso a los recursos de Azure de la |
| Todos los recursos      | 🔲 dis Englishmegenites 🛛 ···      | A Control de acceso (IAM) las identidades administradas en este ámbito, cree asig  |
| 😥 Grupos de recursos    |                                   | Etiquetas     Nombre ①     Tipo ①                                                  |
| 🐶 Redes virtuales       |                                   | Diagnosticar y solucionar probl     Busque por nombre o correo elec     Todo       |
| App Services            |                                   | ADMINISTRACIÓN DE RECURSOS Rol V                                                   |
| Aplicación do funcionos |                                   |                                                                                    |

2. A continuación, debe seleccionar un [Rol que tendrá este usuario/En este caso de Ejemplo serán Administradores de Roles].

| Microsoft Azure           |                                                                                                 | 🛛 🕼 🗘 🐵 ? 😳 👘 🖬 🖉 🖉                                  |
|---------------------------|-------------------------------------------------------------------------------------------------|------------------------------------------------------|
| «                         | Inicio > Cognitive Services > Ingland graduate - Control de acceso (IAM)                        | Agregar asignación de roles                          |
| + Crear un recurso        | » 8 Marshall - Control de acceso (IAM)                                                          | Rol ①                                                |
| nicio                     | Cognine serve                                                                                   | Propietario V                                        |
| ⊡ Panel                   |                                                                                                 | Asignar acceso a 🛈                                   |
| 🗮 Todos los servicios     | Comprobar acceso Asignaciones de roles Asignaciones de denegación Adm                           | Usuario, grupo o entidad de servicio de Azure AD 🗸 🗸 |
| + FAVORITOS               | Para administrar el acceso a los recursos de Azure de los usuarios, los grupos, las entidades c | Seleccionar ①                                        |
| Todos los recursos        | las identidades administradas en este ámbito, cree asignaciones de roles. Más información d     | admin                                                |
| 🕞 Grupos de recursos      | Nombre ① Tipo ① Rol ①                                                                           | Admin Office 365                                     |
| Redes virtuales           | Busque por nombre o correo elec Todo V 5 seleccionade                                           | administrativita aminio seott.com                    |
| 😒 App Services            | Agrupar por 🖯                                                                                   | AS Admin 9/9,<br>CONCER Epidel/ChowellowedRepen      |
| nterion de funciones 🎸    | 12 elementes (7 usuaries 4 asunes 2 entidades de servicie)                                      | ×                                                    |
| 🧧 SQL Database            | Nombre Tipo Rol                                                                                 | Miembros seleccionados:                              |
| 🦅 Azure Cosmos DB         | AKS ADM User                                                                                    | 3<br>Administrador Roles                             |
| 💶 Máquinas virtuales      |                                                                                                 | AR Quitar                                            |
| 💠 Equilibradores de carga | US LisuariosADM_AKS Grupo AKS                                                                   |                                                      |
| 🚍 Cuentas de almacenamie  | AKS User                                                                                        |                                                      |
| 🚸 Azure Active Directory  | US Usuarios_AKS Grupo AKS                                                                       | 0                                                    |
| 🕑 Monitor                 | Colaborador                                                                                     | Guardar Descartar                                    |

3. Por último, pulsar en Guardar.

#### 4.1.1.2 Identificación

Al tratarse de una API de Cognitive Services, existen varios métodos de autenticación. Se recomienda que utilice de forma centralizada **Azure Active Directory.** Puede consultar en la guía de configuración segura para Azure el [Apartado 3.1.1 Control de acceso/Identificación] donde le ayudara a utilizar este método de autenticación.

A continuación, se detallan otros métodos de autenticación que también podrá emplear.

- Autenticación con una clave de suscripción a un servicio único
- Autenticación con una clave de suscripción a varios servicios
- Autenticación con un token

**Nota:** Se recomienda consultar este link: <u>https://docs.microsoft.com/es-es/azure/cognitive-services/authentication</u>

Esta primera y la segunda es utilizando las API's claves que se proporcionan desde el portal de Azure.

Puede encontrar las claves de suscripción, desde la propria API desplegada pulsando en Claves.

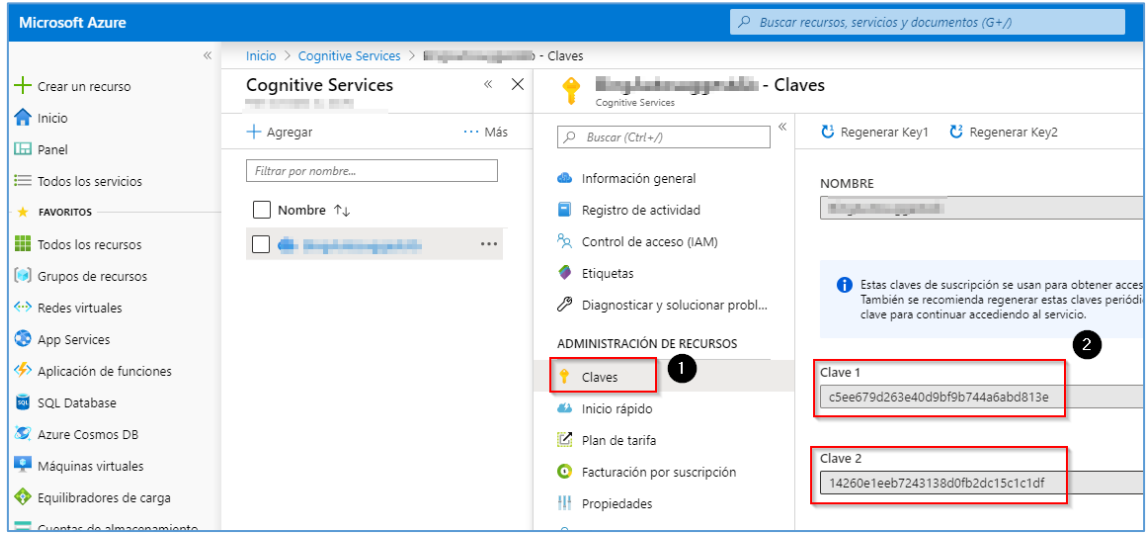

El siguiente método es Autenticación con un token que puede realizarlo powershell.

Un ejemplo que se puede ejecutar:

Autorización de Token.

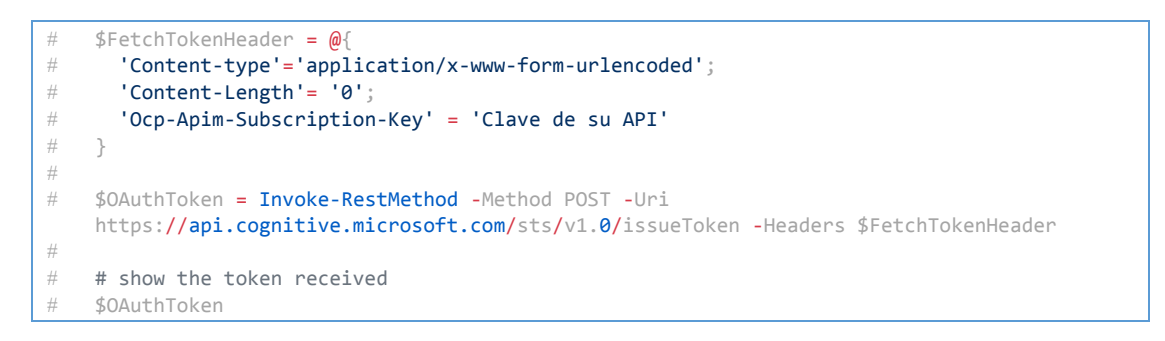

**Nota:** Puede encontrar más información en los link <u>https://docs.microsoft.com/en-us/azure/cognitive-services/authentication#authenticate-with-an-authentication-token https://docs.microsoft.com/en-us/azure/cognitiveservices/authentication#authenticate-with-an-authentication-token</u>

## 4.1.2 Explotación

## 4.1.2.1 Registro de la actividad de los usuarios

Puede consultar el registro de actividad de los usuarios desde la propia API desplegada.

Este registro de actividad le permite saber la actividad sobre los usuarios que consultan la aplicación.

Como requisito previo, debe habilitar la configuración de diagnostico la que le permite recopilar toda la información de su aplicación.

A continuación, siga estas instrucciones.

1. Pulsar en Registro de actividad.

| Microsoft Azure                       |                               |                | ,⊂ Buscar                              |
|---------------------------------------|-------------------------------|----------------|----------------------------------------|
| «                                     | Inicio > Cognitive Services > | per se porte d | - Registro de actividad                |
| + Crear un recurso                    | Cognitive Services            | « ×            | Cognitive Services                     |
|                                       | + Agregar                     | ••• Más        |                                        |
| ⊡ Panel                               | Filtrar por nombre            |                |                                        |
| Todos los servicios                   | ratio por normo an            |                | Información general                    |
| + FAVORITOS                           | Nombre ↑↓                     |                | Registro de actividad                  |
| Todos los recursos                    |                               |                | <sup>8</sup> ∞ Control de acceso (IAM) |
| 间 Grupos de recursos                  |                               |                | Etiquetas                              |
| <ul> <li>↔ Redes virtuales</li> </ul> |                               |                | Diagnosticar y solucionar probl        |
| 📀 App Services                        |                               |                | ADMINISTRACIÓN DE RECURSOS             |

2. Pulsar en Diagnostics Settings.

| Microsoft Azure       |                               | 𝒫 Buscar recursos, servicios y documentos (G+/)                                                  |
|-----------------------|-------------------------------|--------------------------------------------------------------------------------------------------|
| «                     | Inicio > Cognitive Services > | - Registro de actividad                                                                          |
| + Crear un recurso    | Cognitive Services «          | × Cognitive Services - Registro de actividad                                                     |
| T Inicio              | + Agregar ···· Má             | 5 Descar (Ctrl+r) K = Editar columnas () Actualizar () Diagnostics settings ↓ Descargar como CSV |
| 🗮 Todos los servicios | Filtrar por nombre            | Información general           P Buscar         X         X         Conclusiones rápidas          |
| + FAVORITOS           | Nombre ↑↓                     | Registro de actividad Suscripción : Intervalo de tiempo : Últimas 6 horas Gravedad de            |
| Todos los recursos    |                               | <sup>P</sup> ∞ Control de acceso (IAM)<br>Recurso :<br>(Agregar filtro                           |
| Concerned a second    |                               | Etiquetas                                                                                        |

3. Pulsar en agregar configuración de diagnóstico.

#### Guía de configuración segura para Cognitive Services

| Microsoft Azure             |                                                     |                                     | ℅ Buscar recursos, servicios y documen  |
|-----------------------------|-----------------------------------------------------|-------------------------------------|-----------------------------------------|
| «                           | Inicio > Cognitive Services >                       | - Registro de actividad > Config    | uración de diagnóstico                  |
| + Crear un recurso          | Configuración de diagnóstico                        |                                     |                                         |
| nicio                       | 🕐 Actualizar                                        |                                     |                                         |
| 🖽 Panel                     | Current a lán * O                                   |                                     |                                         |
| ≡ Todos los servicios       |                                                     |                                     |                                         |
| + FAVORITOS                 |                                                     |                                     |                                         |
| Todos los recursos          | Configuración de diagnóstico                        |                                     |                                         |
| 😥 Grupos de recursos        | Nombre                                              | Cuenta de almacenamie               | ento Centro de                          |
| ↔ Redes virtuales           | No se ha definido ninguna configuración de          | diagnóstico.                        |                                         |
| 📀 App Services              | + Agregar configuración de diagnóstico              |                                     |                                         |
| 🦘 Aplicación de funciones   | Haga clic en "Agregar configuración de diagnósti    | o" anteriormente para configurar la | a recopilación de los siguientes datos: |
| 🧧 SQL Database              | Administrative                                      |                                     |                                         |
| 🧕 Azure Cosmos DB           | <ul> <li>Security</li> <li>ServiceHealth</li> </ul> |                                     |                                         |
| 👤 Máquinas virtuales        | <ul><li>Alert</li><li>Recommendation</li></ul>      |                                     |                                         |
| 💠 Equilibradores de carga   | Policy     Autoscale                                |                                     |                                         |
| 🚍 Cuentas de almacenamiento | ResourceHealth                                      |                                     |                                         |

**Nota:** El archivado de diagnóstico utiliza una cuenta de almacenamiento. Para ello, deberá consultar la guía de configuración segura para Azure [Apartado 2.3 Elementos comunes/creación de una cuenta de almacenamiento].

Además, todos estos registros se almacenan y se procesan en Log Analytics. Para ello, consulte la guía de configuración segura para Azure Apartado 3.1.6 Monitorización del sistema/Log Analytics]

| Microsoft Azure             |                                                                                                    |
|-----------------------------|----------------------------------------------------------------------------------------------------|
| ×                           | Inicio > Cognitive Services > Ingenting general - Registro de actividad > Configuración de diagnóstico > |
| + Crear un recurso          | Configuración de diagnóstico                                                                             |
| nicio                       | 🔜 Guardar 🗙 Descartar 🔟 Eliminar                                                                         |
| ⊡ Panel                     |                                                                                                    |
| 🗮 Todos los servicios       | Archivar en una cuenta de almacenamiento                                                                 |
| ★ FAVORITOS                 | Cuenta de almacenamiento                                                                                 |
| Todos los recursos          | actividad                                                                                                |
| 😥 Grupos de recursos        | Transmitir a un centro de eventos                                                                        |
| ↔ Redes virtuales           |                                                                                                    |
| 📀 App Services              | Enviar a Log Analytics                                                                                   |
| i Aplicación de funciones   | Suscripción                                                                                              |
| 🧧 SQL Database              | 101-110-111 V                                                                                            |
| 🥸 Azure Cosmos DB           | Área de trabajo de Log Analytics                                                                         |
| 👤 Máquinas virtuales        | DefaultWorkspace-965c7398-06c7-4edf-87ee-35744843942b-WEU ( westeurope )                                 |
| 💠 Equilibradores de carga   | log                                                                                                    |
| 🚍 Cuentas de almacenamiento | Administrative                                                                                           |
| line Active Directory       |                                                                                                    |
| 🕑 Monitor                   | Security                                                                                                 |
| Asesor                      |                                                                                                    |
| Security Center             |                                                                                                    |
| O Administración de costos  | Alert                                                                                                    |
| Ayuda y soporte técnico     | Recommendation                                                                                           |
| 📍 Suscripciones             |                                                                                                    |
|                             | Policy                                                                                                   |
|                             | ✓ Autoscale                                                                                              |
|                             | ResourceHealth                                                                                           |

4. Para finalizar, pulsar en guardar.

## **Registro de diagnóstico**

Azure Cognitive Services cuenta con un registro de diagnóstico que proporciona un registro del estado de salud de sus aplicaciones y datos sobre el funcionamiento de los recursos y aplica una depuración en caso que se detecten problemas.

## Necesitará estos requisitos previos:

Para habilitar el registro de diagnóstico, necesitará un lugar donde almacenar los datos de registro.

Guía de configuración segura para Cognitive Services

# Log Analytics: una herramienta flexible de búsqueda y de análisis de registros que permite el análisis de los registros

Nota: Para habilitar Log Analtytics consulte la guía de configuración segura para Azure [Apartado 3.1.6.2 Sistemas de Métricas]

Una vez que tenga estos pre requisitos deberá seguir estas directrices:

1. Acceda a Azure Portal. Busque y seleccione un recurso de [Cognitive Services/Configuración de diagnóstico].

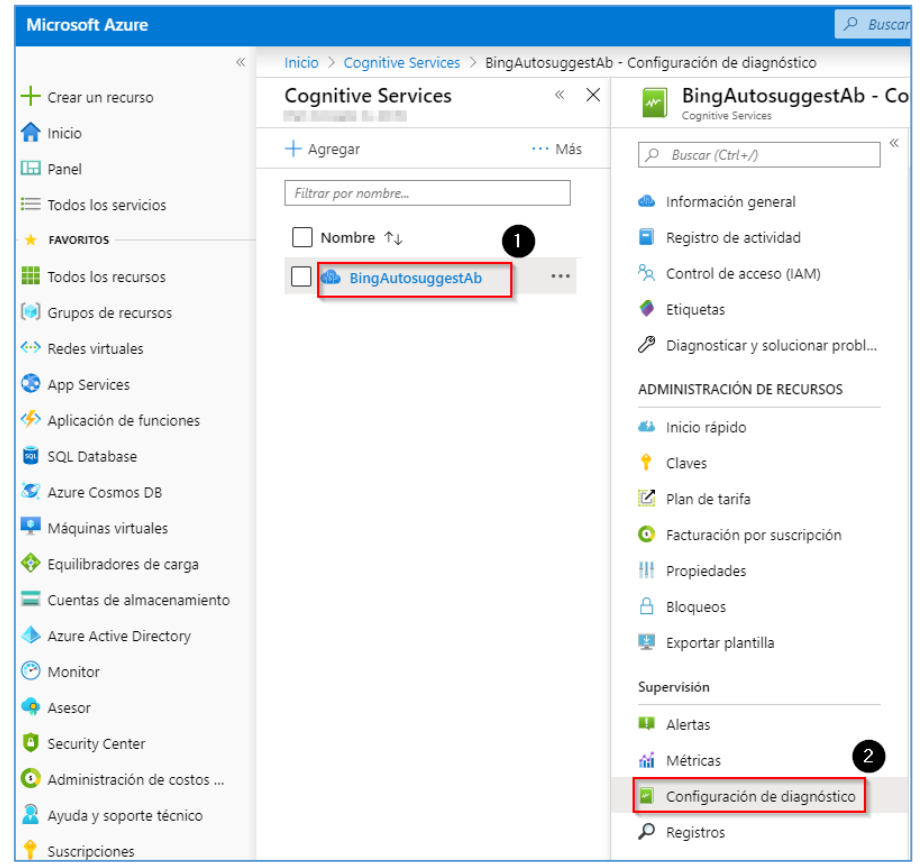

2. Pulsar en Agregar configuración de diagnóstico.

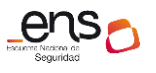

#### Guía de configuración segura para Cognitive Services

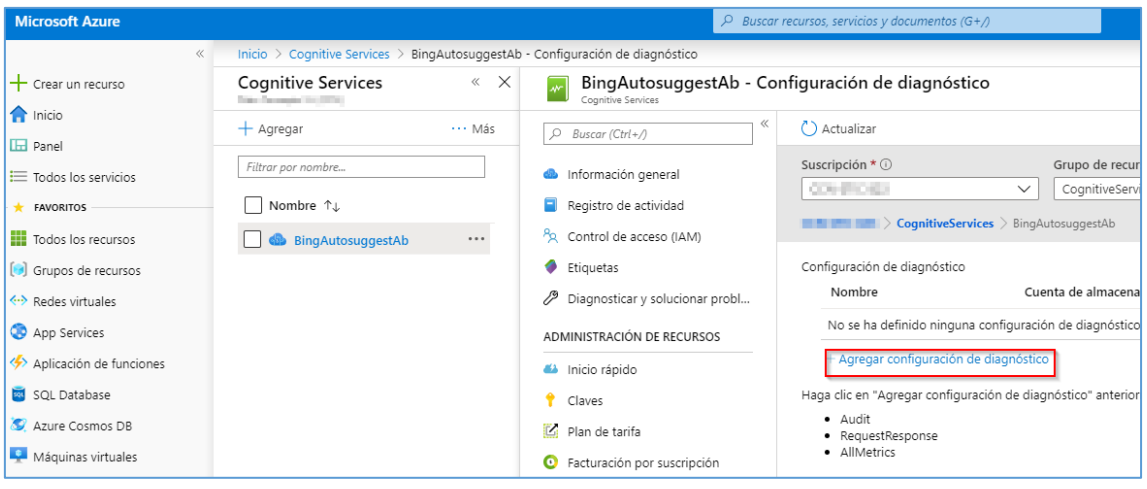

#### 3. A continuación de describen los campos que deberá completar.

| Microsoft Azure            |                                                 |                                                            |
|----------------------------|-------------------------------------------------|------------------------------------------------------------|
| «                          | Inicio > Cognitive Services > BingAutosuggestAl | b - Configuración de diagnóstico $>$ Configuración de diag |
| + Crear un recurso         | Configuración de diagnóstico                    |                                                            |
| 🟫 Inicio                   | 📮 Guardar 🗙 Descartar 🔟 Eliminar                |                                                            |
| 🖽 Panel                    |                                                 |                                                            |
| 🗮 Todos los servicios      | Se le cobrarán las tarifas de datos normale     | es nor el almacenamiento y las transacciones cuando        |
| ★ FAVORITOS                | envíe diagnósticos a una cuenta de almac        | enamiento.                                                 |
| Todos los recursos         | Nombre *                                        |                                                            |
| 😥 Grupos de recursos       | Diagnostico                                     | ~                                                          |
| 💀 Redes virtuales          | Archivar en una cuenta de almacenamiento        |                                                            |
| 📀 App Services             |                                                 | ┛                                                          |
| 🦘 Aplicación de funciones  | Cuenta de almacenamiento                        | >                                                          |
| 🗟 SQL Database             |                                                 |                                                            |
| 🧟 Azure Cosmos DB          | C Transmitti usun saminyala manisa              |                                                            |
| 🝷 Máquinas virtuales       | 2 Emvire a Log Applytics                        |                                                            |
| 💠 Equilibradores de carga  | Enviar a Log Analytics                          |                                                            |
| Cuentas de almacenamiento  | Suscripción                                     |                                                            |
| Azure Active Directory     | COMPANY                                         | 3                                                          |
| 🕑 Monitor                  | Área de trabajo de Log Analytics                | 5744042042b NEU ( northeurone )                            |
| 🐢 Asesor                   | Defaultworkspace-965c7598-06c7-4edi-87ee-5      | 57446439420-NEO ( Northeurope )                            |
| Security Center            | log                                             |                                                            |
| O Administración de costos |                                                 | Retención (días) 🛈                                         |
| 🧟 Ayuda y soporte técnico  |                                                 | Retención (días) ①                                         |
| 📍 Suscripciones            | <ul> <li>RequestResponse</li> </ul>             | O365                                                       |
|                            | metric                                          |                                                            |
|                            | AllMetrics                                      | Retención (días) ①<br>0365                                 |
|                            |                                                 |                                                            |

**Nombre:** Defina un nombre para esta configuración de diagnóstico. **Archivar en una cuenta de almacenamiento:** Active la casilla y selecciones una cuenta de almacenamiento. Enviar a Log Analytics: Active la casilla.

**Área de trabajo de Log Analytics:** Seleccione un área de trabajo. **Log:** Active Audit, RequestResponse y AllMetrics y defina una retención de 365

4. Por último, pulsar en guardar.

| Microsoft Azure       | P Buscar recursos, :                                                                                  |
|-----------------------|----------------------------------------------------------------------------------------------------|
| «                     | Inicio > Cognitive Services > BingAutosuggestAb - Configuración de diagnóstico > Configuración de dia |
| + Crear un recurso    | Configuración de diagnóstico                                                                          |
| 🟫 Inicio              | Guardan V Decenter II Eliminar                                                                        |
| 🗔 Panel               |                                                                                                    |
| ≡ Todos los servicios |                                                                                                    |
| - 🔶 FAVORITOS         | envíe diagnósticos a una cuenta de almacenamiento.                                                    |
| Todos los recursos    | Nombre *                                                                                              |

**Nota:** Una vez realizadas estas configuraciones podrá ver desde Log Analytics los registros y hacer consultas.

A continuación, se describen algunos ejemplos:

1. En Azure Portal, localice y seleccione Log Analytics en el menú de navegación izquierdo.

| Microsoft Azure         |                    |           |
|-------------------------|--------------------|-----------|
| Crear un recurso Inicio | Servicios de Azure | Servicios |

2. Seleccione el área de trabajo donde ha configurado los registros.

| Microsoft Azure       |                                                                 | ,⊂ Busca                     |  |  |  |  |  |
|-----------------------|-----------------------------------------------------------------|------------------------------|--|--|--|--|--|
| «                     | Inicio > Áreas de trabajo de Log Analytics                      |                              |  |  |  |  |  |
| + Crear un recurso    | Áreas de trabajo de Log Analytics                               |                              |  |  |  |  |  |
| T Inicio              | + Agregar ≡≡ Editar columnas 🖒 Actualizar 🛛 🖉 Asignar etiquetas |                              |  |  |  |  |  |
| ≡ Todos los servicios | Suscripciones:                                                  |                              |  |  |  |  |  |
| - 🛨 FAVORITOS         | Filtrar por nombre                                              | Todos los grupos de recursos |  |  |  |  |  |
| Todos los recursos    | 4 elementos<br>☐ Nombre ↑J. Grupo de recursos 1                 | N.                           |  |  |  |  |  |
| Grupos de recursos    |                                                                 | •                            |  |  |  |  |  |
| Redes virtuales       |                                                                 |                              |  |  |  |  |  |

3. Pulsar en registros.

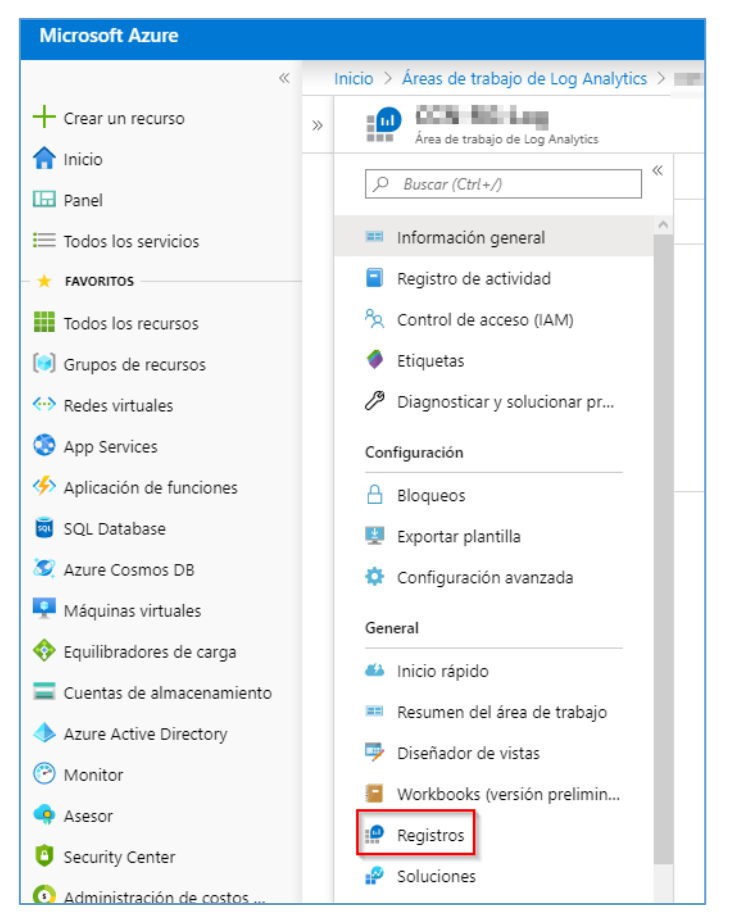

#### 4. Escriba la consulta.

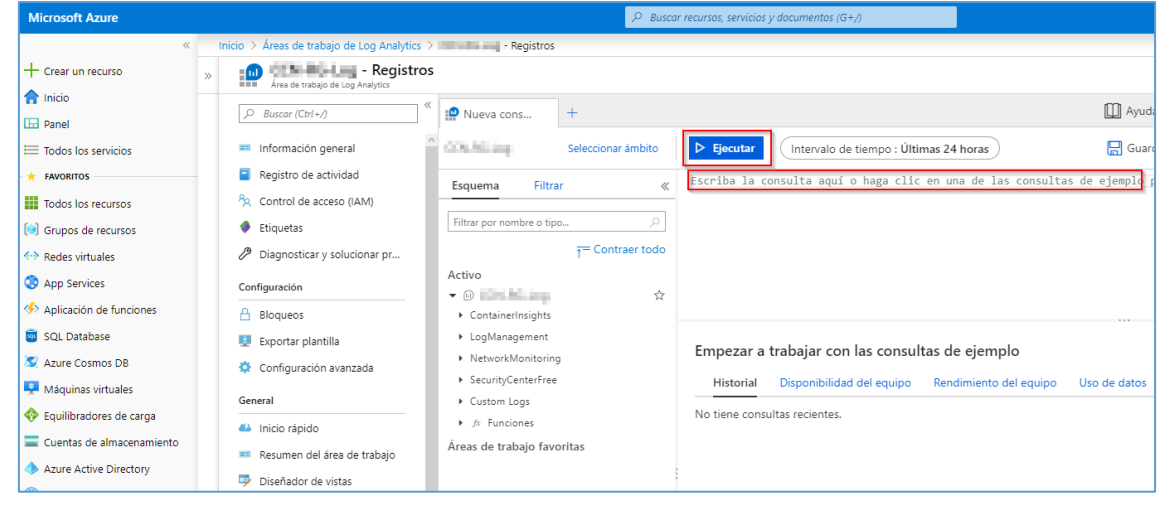

Algunos ejemplos que podrá consultar:

Ejecute esta consulta para todos los registros de diagnóstico de Azure Cognitive Services durante el período de tiempo especificado:

Kusto

```
# AzureDiagnostics
# | where ResourceProvider == "MICROSOFT.COGNITIVESERVICES"
```

Ejecute esta consulta para ver los 10 registros más recientes:

```
# AzureDiagnostics
# | where ResourceProvider == "MICROSOFT.COGNITIVESERVICES"
# | take 10
```

Ejecute esta consulta para agrupar las operaciones por recurso:

```
# AzureDiagnostics
# | where ResourceProvider == "MICROSOFT.COGNITIVESERVICES" |
# summarize count() by Resource
```

Ejecute esta consulta para buscar el promedio de tiempo que se tarda en realizar una operación:

```
# AzureDiagnostics
# | where ResourceProvider == "MICROSOFT.COGNITIVESERVICES"
# | summarize avg(DurationMs)
# by OperationName
```

Ejecute esta consulta para ver el volumen de operaciones a lo largo del tiempo dividido por el nombre de la operación con recuentos agrupados por decenas.

```
# AzureDiagnostics
# | where ResourceProvider == "MICROSOFT.COGNITIVESERVICES"
# | summarize count()
# by bin(TimeGenerated, 10s), OperationName
# | render areachart kind=unstacked
```

Podrá consultar métricas y registros de diagnóstico de Azure Storage desde el link <u>https://docs.microsoft.com/es-es/azure/storage/blobs/storage-quickstart-blobs-dotnet#download-blobs</u>

Podrá consultar Descripción de las búsquedas de registros en los registros de Azure Monitor desde el link <u>https://docs.microsoft.com/es-es/azure/azure-monitor/log-query/log-query-overview</u>

#### 4.1.2.2 Monitorización del sistema

Una vez desplegada la API, congnitive services cuenta con una supervisión de Alertas y métricas que serán alojadas en Log Analitycs.

A continuación, siga las instrucciones para la creación de Alertas.

#### Personalización de Alertas

1. Desde la API pulsar en Alertas.

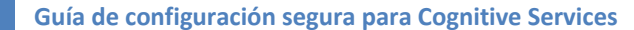

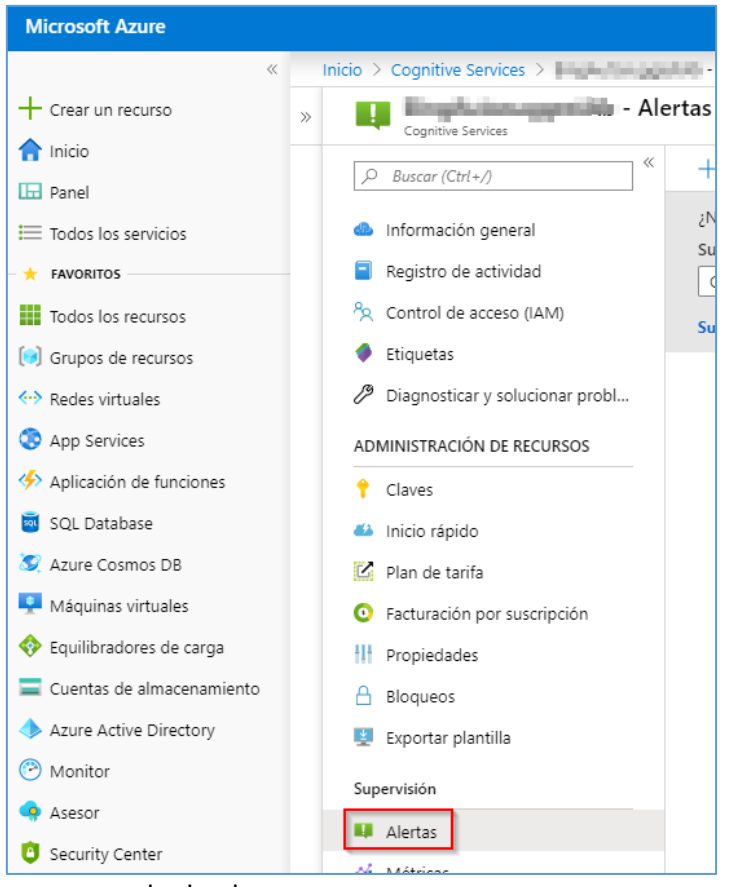

2. Pulsar en nueva regla de alertas.

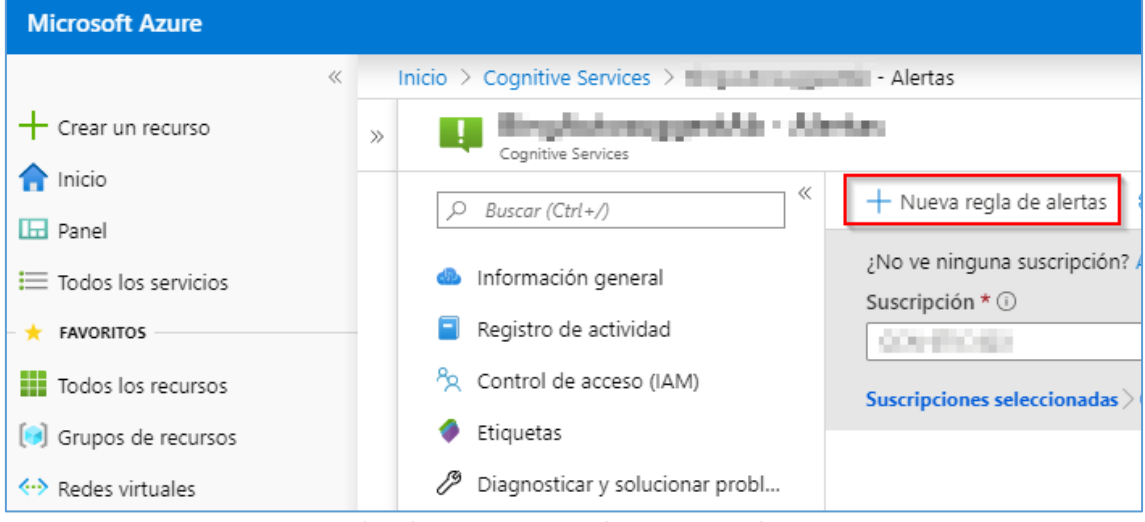

- Nota: En este asistente deberá definir una condición y una acción.
  - 3. Pulsar en Agregar.

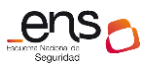

#### Guía de configuración segura para Cognitive Services

| Microsoft Azure           |                               |                                             | ℅ Buscar recursos, servicios y documentos (G+,/)                       |
|---------------------------|-------------------------------|---------------------------------------------|------------------------------------------------------------------------|
| «                         | Inicio > Cog                  | nitive Services >                           | > Crear regla                                                          |
| + Crear un recurso        | Crear reg<br>Administración d | la<br>e reglas                              |                                                                        |
| nicio                     |                               |                                             |                                                                        |
| 🖽 Panel                   |                               |                                             |                                                                        |
| ≡ Todos los servicios     |                               | * RECURSO                                   | JERARQUÍA                                                              |
| + FAVORITOS               | <u> 67</u>                    | <ul> <li>Englishinggeoffit</li> </ul>       | CognitiveServices                                                      |
| Todos los recursos        |                               | Seleccionar                                 |                                                                        |
| 😥 Grupos de recursos      | <u>ر</u> ج                    | * CONDICIÓN                                 |                                                                        |
| ↔ Redes virtuales         | $\mathbf{\nabla}$             | No hay ninguna condición definida. Haga cli | en "Agregar condición" para seleccionar una señal y definir su lógica. |
| 📀 App Services            |                               | Agregar                                     |                                                                        |
| i Aplicación de funciones | <u>.</u>                      | ACCIONES                                    |                                                                        |
| 👼 SQL Database            | Ř                             | Nombre del grupo de acciones                | Contener acciones                                                      |

Nota: Podrá definir distintos tipos de métricas.

## **Algunos Ejemplos:**

| Microsoft Azure            |               |                                                                                   | , P Buscar recursos, servicios y documentos (G+,/)     |                                                                   |                | <b>₽</b> 0     |
|----------------------------|---------------|-----------------------------------------------------------------------------------|--------------------------------------------------------|-------------------------------------------------------------------|----------------|----------------|
| «                          | Inicio > Cogn | itive Services > Crear regla                                                      |                                                        | Configurar lógica de señal                                        |                |                |
| + Crear un recurso         | Crear regla   | a<br>realas                                                                       |                                                        | Ellia una coñal a continuación y configura la lógica en la ciquie | nto pantall:   | a para definir |
| nicio                      |               | -                                                                                 |                                                        | Tine de señal O                                                   | nice paintaile | Currentian     |
| ⊡ Panel                    |               |                                                                                   |                                                        | Todo                                                              | X              | Todo           |
| ≡ Todos los servicios      | 6-            | * RECURSO                                                                         | JERARQUÍA                                              | 1000                                                              |                |                |
| + FAVORITOS                | تعدا          |                                                                                   | 📍 👘 👘 🔪 CognitiveSei                                   | Mostrando 1 - 14 señales de un total de 14 señales                |                |                |
| Todos los recursos         |               | Seleccionar                                                                       |                                                        |                                                                   |                |                |
| Grupos de recursos         | الحكم         | * CONDICIÓN                                                                       |                                                        | Nombre de señal                                                   |                | ¢1             |
| ↔ Redes virtuales          | $\checkmark$  | No hay ninguna condición definida. Haga clic en "Agregar condición"               | para seleccionar una señal y definir su lógica.        | Total Calls                                                       |                |                |
| App Services               |               | Agregar                                                                           |                                                        | Successful Calls                                                  |                |                |
| 🦘 Aplicación de funciones  | <b>–</b>      | ACCIONES                                                                          |                                                        | Total Errors                                                      |                |                |
| 🧃 SQL Database             | R             | Nombre del grupo de acciones                                                      | Contener acciones                                      | Blocked Calls                                                     |                |                |
| 🥸 Azure Cosmos DB          |               | No se ha seleccionado ningún grupo de acciones                                    |                                                        | Server Errors                                                     |                |                |
| 💶 Máquinas virtuales       |               |                                                                                   |                                                        | Client Errors                                                     |                |                |
| 💠 Equilibradores de carga  |               | Seleccionar el grupo de acciones Crear grupo de accione                           | 5                                                      | Data In                                                           |                |                |
| Cuentas de almacenamiento  |               | Las reglas de acción (versión preliminar) le permiten definir accione<br>permiten | s a escala y suprimir acciones. Obtenga más informació | Data Out                                                          |                |                |
| Azure Active Directory     |               | ayui                                                                              |                                                        | Latency                                                           |                |                |
| Monitor                    |               |                                                                                   |                                                        | All Administrative operations                                     |                |                |
| 💠 Asesor                   |               | DETALLES DE LA ALERTA                                                             |                                                        | Write API Account (Microsoft.CognitiveServices/accounts)          |                |                |
| Security Center            |               | Nombre de la regla de alertas * ①                                                 |                                                        | Delete API Account (Microsoft.CognitiveServices/accounts)         |                |                |
| O Administración de costos |               | Especifique el nombre de la regla de alerta. Por ejemplo: "Porcentaje de          | CPU superior a 70°.                                    | List Keys (Microsoft.CognitiveServices/accounts)                  |                |                |
| Avuda v soporte técnico.   |               | Descripción                                                                       |                                                        | Regenerate Key (Microsoft.CognitiveServices/accounts)             |                |                |
| Ayoua y soporte techico    |               | Especifique aquí la descripción de la alerta                                      |                                                        |                                                                   | L              |                |

## En este ejemplo definiremos Total Errors.

| Microsoft Azure           |                   |                                              | ,                                                                             |                                                                 |
|---------------------------|-------------------|----------------------------------------------|-------------------------------------------------------------------------------|-----------------------------------------------------------------|
| (                         | Inicio > Cogi     | nitive Services > In planta a graduate - Ale | rtas > Crear regla                                                            | Configurar lógica de señal                                      |
| + Crear un recurso        | Crear reg         | a                                            |                                                                               |                                                                 |
| 1nicio                    | Administración de | a reglas                                     |                                                                               | Elija una señal a continuación y configure la lógica en la sigu |
| E Devel                   |                   |                                              |                                                                               | Tipo de señal 🛈                                                 |
| Los Parlei                |                   | * BECURSO                                    | IERAPOUÍA                                                                     | Todo                                                            |
| E Todos los servicios     |                   | ~ RECORSO                                    | JEKARQUIA                                                                     |                                                                 |
| + FAVORITOS               |                   | <b>(</b>                                     | 📍 🔤 👘 🔪 CognitiveSe                                                           | Mostrando 1 - 14 señales de un total de 14 señales              |
| Todos los recursos        |                   | Seleccionar                                  |                                                                               |                                                                 |
| 😥 Grupos de recursos      | r Can             | * CONDICIÓN                                  |                                                                               | Nombre de señal                                                 |
| Redes virtuales           | $\checkmark$      | No hay ninguna condición definida. Hag       | a clic en "Agregar condición" para seleccionar una señal y definir su lógica. | Total Calls                                                     |
| App Services              |                   | Agregar                                      |                                                                               | Successful Calls                                                |
| i Aplicación de funciones | •                 | ACCIONES                                     |                                                                               | Total Errors                                                    |

Nota: Deberá definir el periodo del gráfico, el umbral y un valor.

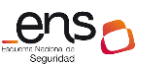

| Microsoft Azure           |                   |                                                  | Рв                                     | luscar recursos, servicios y documentos (G+/)  |                                 |                                                    |                             |                 |         |    |     | Street and a local division of the local division of the local div |
|---------------------------|-------------------|--------------------------------------------------|----------------------------------------|------------------------------------------------|---------------------------------|----------------------------------------------------|-----------------------------|-----------------|---------|----|-----|----------------------------------------------------------------------------------------------------|
| «                         | Inicio > Cog      | nitive Services > Alerta                         | as > Crear regla                       |                                                | Configurar                      | lógica de señal                                    |                             |                 |         |    |     |                                                                                                    |
| + Crear un recurso        | Crear reg         | a                                                |                                        |                                                |                                 |                                                    |                             |                 |         |    |     |                                                                                                    |
| 🏫 Inicio                  | Administración de | regas                                            |                                        |                                                | <- Volver a la sele             | cción de la senal                                  |                             |                 |         |    |     | _                                                                                                    |
| 료 Panel                   |                   |                                                  |                                        |                                                | Total Errors(Plata              | (forma)                                            |                             |                 |         |    | (   | D                                                                                                    |
| Todos los servicios       | 6-                | * RECURSO                                        |                                        | JERARQUÍA                                      |                                 |                                                    |                             |                 |         |    |     | Periodo del gráfico 🛈                                                                                                    |
| + FAVORITOS               | لعجا              | 💩 mokilespecte                                   |                                        | 📍 👘 👘 🖒 😥 CognitiveSe                          |                                 |                                                    |                             |                 |         |    |     | En la última semana                                                                                                    |
| Todos los recursos        |                   | Seleccionar                                      |                                        |                                                |                                 |                                                    |                             |                 |         |    |     |                                                                                                    |
| Grupos de recursos        | <u>~</u>          | CONDICIÓN                                        |                                        |                                                | 0,4                             |                                                    |                             |                 |         |    |     |                                                                                                    |
| Redes virtuales           | $\checkmark$      | No hav ninauna condición definida. Hasa          | clic en "Aareaar condición" para se    | eccionar una señal y definir su lóaica.        | 0.35                            |                                                    |                             |                 |         |    |     |                                                                                                    |
| App Services              |                   | Annanz                                           |                                        |                                                | 0.25                            |                                                    |                             |                 |         |    |     |                                                                                                    |
| Aplicación de funciones   |                   | ngregar                                          |                                        |                                                | 0.2                             |                                                    |                             |                 |         |    |     |                                                                                                    |
| SOL Database              | Ó                 | ACCIONES                                         |                                        |                                                | 0.15                            |                                                    |                             |                 |         |    |     |                                                                                                    |
| SQC Database              |                   | Nombre del grupo de acciones                     |                                        | Contener acciones                              | 0.05                            |                                                    |                             |                 |         |    |     |                                                                                                    |
| Azure Cosmos DB           |                   | No se ha seleccionado ningún grupo de a          | cciones                                |                                                | 0                               |                                                    |                             |                 |         |    |     |                                                                                                    |
| Maquinas virtuales        |                   | Seleccionar el grupo de acciones                 | Crear grupo de acciones                |                                                | 21                              | Poct.                                              | 31 oct                      |                 | wiembre |    | 3 r | ov.                                                                                                    |
| Equilibradores de carga   |                   |                                                  |                                        |                                                | bingautosuggestal               | b                                                  |                             |                 |         |    |     |                                                                                                    |
| Cuentas de almacenamiento |                   | Las reglas de acción (versión preliminar<br>aquí | r) le permiten definir acciones a esca | la y suprimir acciones. Obtenga más informació | 1                               |                                                    |                             |                 |         |    |     |                                                                                                    |
| Azure Active Directory    |                   |                                                  |                                        |                                                | Los umbrales<br>Hacer clic aqui | dinámicos mostrados se<br>a para obtener más infor | calculan mediante<br>mación | datos histórico | 5.      |    |     |                                                                                                    |
| Monitor                   |                   |                                                  |                                        |                                                |                                 |                                                    |                             |                 |         |    |     |                                                                                                    |
| Asesor                    |                   | DETALLES DE LA ALERTA                            |                                        |                                                | Lógica de alerta                |                                                    |                             |                 |         | 2  |     |                                                                                                    |
| Security Center           |                   | Nombre de la regla de alertas * ①                | Per elemente i Percentale de CRU ese   |                                                | Umbral ①                        |                                                    |                             |                 |         | ۳. |     |                                                                                                    |
| Administración de costos  |                   | copecimque el numbre de la regia de alerta.      | ror ejempio: rordentaje de CPU sup     | ACTIVE OF CO.                                  |                                 | Estático                                           |                             | Dinámic         | 0       |    |     | Cómo funciona?                                                                                                    |

#### Lógica de Alerta.

**Umbral:** El umbral estático usa un valor de umbral definido por el usuario para evaluar la regla, mientras que los umbrales dinámicos usan algoritmos de aprendizaje automático para aprender continuamente el patrón de comportamiento métrico y calcular los umbrales automáticamente.

Podrá encontrar más información en el link: <u>https://docs.microsoft.com/es-</u> es/azure/azure-monitor/platform/alerts-dynamic-thresholds

4. Una vez definido el Umbral, pulsaren Listo.

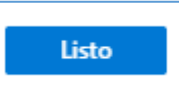

5. A continuación, pulsar en seleccionar crear grupo de acciones.

| Microsoft Azure             |                   |                                      |                                    | 𝒫 Buscar recursos, servicios y documentos (G+/) |   |
|-----------------------------|-------------------|--------------------------------------|------------------------------------|-------------------------------------------------|---|
| «                           | Inicio > Cogn     | itive Services >                     | lertas > Crear regla               |                                                 |   |
| + Crear un recurso          | Crear reg         | a                                    |                                    |                                                 |   |
| nicio                       | Administración de | regias                               |                                    |                                                 |   |
| 🖽 Panel                     |                   |                                      |                                    |                                                 |   |
| ⊨ Todos los servicios       | 6-                | * RECURSO                            |                                    | JERARQUÍA                                       |   |
| + FAVORITOS                 | تحفا              |                                      |                                    | 🔶 💴 👘 👌 😥 CognitiveServices                     |   |
| Todos los recursos          |                   | Seleccionar                          |                                    |                                                 |   |
| 间 Grupos de recursos        | رجا<br>ا          | * CONDICIÓN                          |                                    | Costo mensual en USD (estimado) ①               |   |
| 😔 Redes virtuales           | $\mathbf{\nabla}$ | Siempre que Total Errors es Mayor    | o menor que umbrales dinámic       | os \$ 0.20                                      | Û |
| 📀 App Services              |                   |                                      |                                    | Total \$ 0.20                                   |   |
| i Aplicación de funciones   |                   | Agregar                              |                                    |                                                 |   |
| 🧃 SQL Database              |                   |                                      |                                    |                                                 |   |
| 🥸 Azure Cosmos DB           |                   | Actualmente, se admiten reglas       | s de alerta con la condición Umbra | les dinámicos como criterio único.              |   |
| 💶 Máquinas virtuales        | Ŧ                 | ACCIONES                             |                                    |                                                 |   |
| 💠 Equilibradores de carga   | 呂                 | Nombre del grupo de acciones         |                                    | Contener acciones                               |   |
| 🚍 Cuentas de almacenamiento |                   | No so ha solossionado ningún grupo d | la accionar                        |                                                 |   |
| Azure Active Directory      |                   | No se na seleccionado hingún grupo o |                                    | U                                               |   |
| 🕑 Monitor                   |                   | Seleccionar el grupo de acciones     | Crear grupo de acciones            |                                                 |   |

6. Deberá completar los siguientes campos.

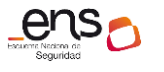

| Agregar grupo de accio           | nes                                |        |                 |          |
|----------------------------------|------------------------------------|--------|-----------------|----------|
| Nombre del grupo de acciones * ① | AlertasCS 🗸                        |        |                 |          |
| Nombre corto * 🛈                 | CS 🗸                               |        |                 |          |
| Suscripción * 🛈                  | CH-11080 V                         |        |                 |          |
| Grupo de recursos * 🛈            | Default-ActivityLogAlerts (que 🗸   |        |                 |          |
| Acciones                         |                                    |        |                 |          |
| Nombre de acción *               | Tipo de acción *                   | Estado | Configurar      | Acciones |
| TotalErrors 🗸                    | Correo electrónico/SMS/Insertar/ 🗸 |        | Editar detalles | $\times$ |
|                                  |                                    |        |                 |          |
| Nombre único para la acción      | Seleccione un tipo de acción 🗸 🗸 🗸 |        |                 |          |
| Nombre único para la acción      | Seleccione un tipo de acción 🗸 🗸   |        |                 |          |
| Nombre único para la acción      | Seleccione un tipo de acción 🗸     |        |                 |          |

Nombre del grupo de acciones: Defina el nombre de la acción.

Nombre corto: Defina un nombre corto.

Suscripción: Seleccione su suscripción.

**Grupo de recursos:** Despliegue y elija en que grupo de recursos se registrara esta alerta.

**Nombre de acción:** Defina un nombre para la acción. En este caso se recomienda usar nombres que hagan referencia a la alerta.

**Tipo de acción:** Se define a que método se va enviar esta alerta. En este caso seleccionamos Correo Electrónico. Al elegir esta opción deberá rellenar estos campos.

| Microsoft Azure       | >> auscar recursos, servicios y documentos (G+7)                                              |                                            |                                                                         |
|-----------------------|-----------------------------------------------------------------------------------------------|--------------------------------------------|-------------------------------------------------------------------------|
| «                     | Inicio > Cognitive Services > International Alertas > Crear regla > Agregar grupo de acciones |                                            | Correo electrónico/SMS/Insertar/Voz                                     |
| + Crear un recurso    | х                                                                                             | Agregar grupo de acciones                  | Agregar o editar una acción de correo electrónico, SMS, inserción o voz |
| nicio                 |                                                                                               |                                            |                                                                         |
| 🖽 Panel               |                                                                                               | Nombre del grupo de acciones * ① AlertasCS | Correo electrónico                                                      |
| E Todos los servicios |                                                                                               | Nombre corto * 🖸 CS                        | Correo electrónico * correo@example.com                                 |
|                       |                                                                                               |                                            |                                                                         |

- 7. Una vez agregada la dirección de correo electrónico, pulsar en crear.
- 8. A continuación, pulsar en Seleccionar grupo de acciones.

| Microsoft Azure                                         |                                     |                                                           |                                                                                                    | ,                                                                                                    |
|---------------------------------------------------------|-------------------------------------|-----------------------------------------------------------|----------------------------------------------------------------------------------------------------|----------------------------------------------------------------------------------------------------|
| «                                                       | Inicio > Cog                        | nitive Services >                                         | - Alertas > Crear regla                                                                                                    |                                                                                                    |
| + Crear un recurso                                      | Crear reg                           | la                                                        |                                                                                                    |                                                                                                    |
| f Inicio                                                | Administración d                    | e reglas                                                  |                                                                                                    |                                                                                                    |
| Danel                                                   |                                     |                                                           |                                                                                                    |                                                                                                    |
|                                                         | FL_                                 | * RECURSO                                                 |                                                                                                    | JERAF                                                                                                |
| IOGOS IOS SERVICIOS                                     | 님무기                                 | <u></u>                                                   |                                                                                                    | ÷ ==                                                                                                 |
| + FAVORITOS                                             |                                     |                                                           |                                                                                                    | •                                                                                                    |
| Todos los recursos                                      |                                     | Seleccionar                                               |                                                                                                    |                                                                                                    |
| 😥 Grupos de recursos                                    | رکی<br>ا                            | * CONDICIÓN                                               |                                                                                                    | Costo                                                                                                |
| 😔 Redes virtuales                                       | $\checkmark$                        | ✓ Siempre que Total Errors                                | es Mayor o menor que umbrale                                                                                                    | s dinámicos                                                                                          |
| App Services                                            |                                     |                                                           |                                                                                                    |                                                                                                    |
| Aplicación de funciones                                 |                                     | Agregar                                                   |                                                                                                    |                                                                                                    |
| SOI Database                                            |                                     |                                                           |                                                                                                    |                                                                                                    |
|                                                         |                                     | Actualmente, se adr                                       | iten reglas de alerta con la condic                                                                                               | ión Umbrales dinámicos co                                                                            |
| X Azure Cosmos DB                                       |                                     |                                                           |                                                                                                    |                                                                                                    |
| Máquinas virtuales                                      | Å.                                  | ACCIONES                                                  |                                                                                                    |                                                                                                    |
| 💠 Equilibradores de carga                               | ×                                   | Nombre del grupo de accio                                 | nes                                                                                                    | Conten                                                                                               |
| 🚍 Cuentas de almacenamiento                             | •                                   | No se ha seleccionado ningu                               | n grupo de acciones                                                                                                    |                                                                                                    |
| 🔶 Azure Active Directory                                | U                                   |                                                           |                                                                                                    |                                                                                                    |
| P Monitor                                               |                                     | Seleccionar el grupo de acc                               | Crear grupo de                                                                                                    | acciones                                                                                             |
| 9. Pulsar en el nue                                     | vo grupo d                          | e acciones.                                               |                                                                                                    |                                                                                                    |
| Microsoft Azure                                         | Alertas > Crear re                  | P Buscar recursos, servicios y documentos (G+,/)<br>rola. | Seleccionar un gruno de accioner para aco                                                                                         | >_ ፼ € @ ? ©                                                                                         |
| + Crear un recurso Crear regla Administración de reglas |                                     | gra                                                       | Seleccionar un grupo de acciones para aso                                                                                         | lar a esta regia de alerta                                                                           |
| 1 Inicio                                                |                                     |                                                           | Para las alertas de registro y métrica, los grupos de acciones s<br>de registro de actividad, se pueden seleccionar grupos de acc | eleccionados deben estar en la suscripción de la<br>iones de suscripciones que no sean la suscripció |
| Todos los servicios                                     |                                     | JERARQUÍA                                                 | Suscripción ①<br>CCN-STIC 823                                                                                                    |                                                                                                    |
| - + FAVORITOS                                           |                                     | Y CognitiveSer                                            | P Buscar en elementos de filtro                                                                                                   |                                                                                                    |
| Iodos los recursos     Grupos de recursos     CONDICIÓN |                                     | Costo mensual en USD (estimado) 🛈                         | Nombre del grupo de acciones                                                                                                    | ↑↓ Contener acciones                                                                                 |
| Redes virtuales                                         | otal Errors es Mayor o menor que ur | nbrales dinámicos \$ 0.20                                 | AlertasCS                                                                                                    | 1 Correo electrónico                                                                                 |
| 10. Pulsar en selecc                                    | ionar.                              |                                                           |                                                                                                    |                                                                                                    |
|                                                         |                                     |                                                           |                                                                                                    |                                                                                                    |
|                                                         |                                     | Seleccionar                                               |                                                                                                    |                                                                                                    |
|                                                         | L                                   |                                                           |                                                                                                    |                                                                                                    |

Nota: Le llegara un correo con la activación.

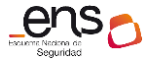

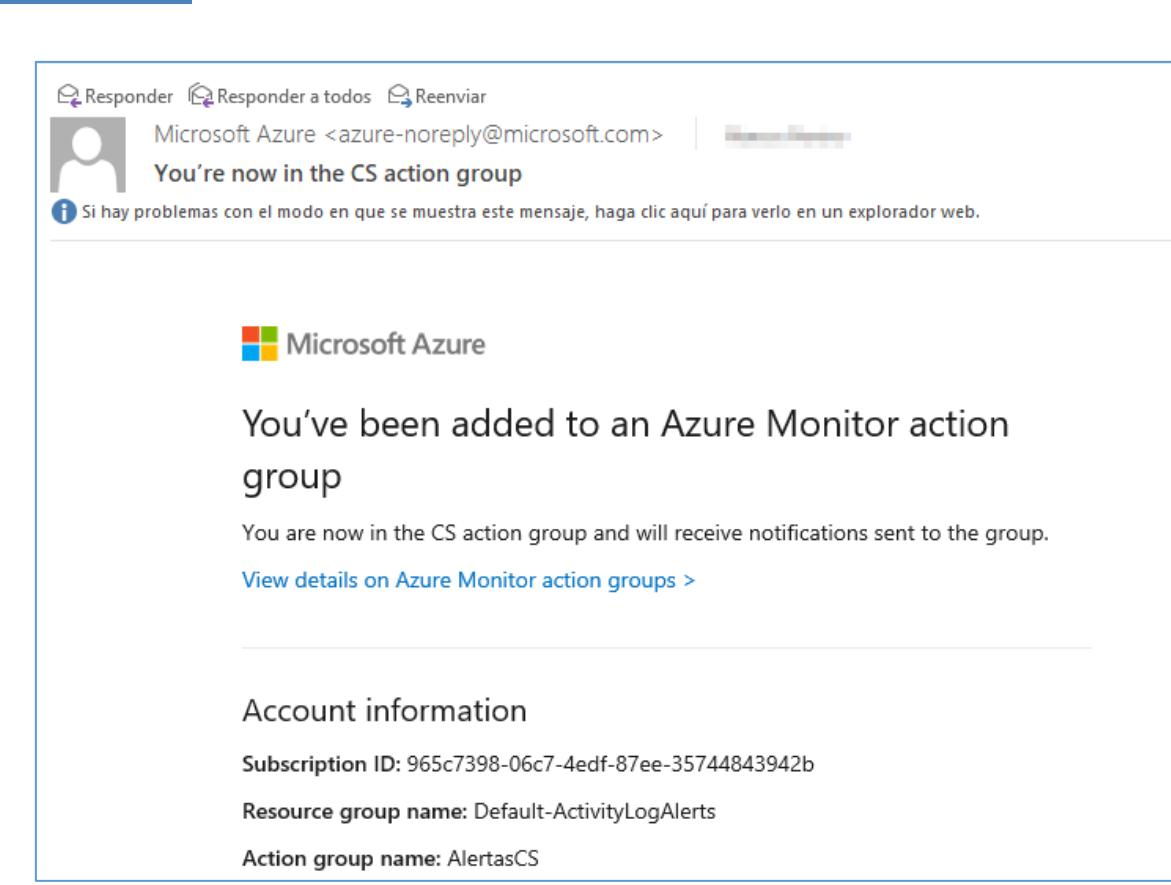

Guía de configuración segura para Cognitive Services

11. Para finalizar la creación de la regla debe definir un nombre que detalle la alerta.

| Microsoft Azure           |               |                                     |                                | 𝒫 Buscar recursos, servicios y documentos (G+/) |
|---------------------------|---------------|-------------------------------------|--------------------------------|-------------------------------------------------|
| «                         | Inicio > Cogi | nitive Services >                   | as > Crear regla               |                                                 |
| + Crear un recurso        | Crear reg     | a                                   |                                |                                                 |
| 1 Inicio                  |               | Siempre que Total Errors es Mayor o | menor que umbrales dinámi      | icos \$ 0.20                                    |
| 🗔 Panel                   |               | Sempre que total errors es mayor o  | menor que ambraies amam        | T-t-1 6 0 20                                    |
| ≡ Todos los servicios     |               | Agregar                             |                                | lotal \$ 0.20                                   |
| - 🔶 FAVORITOS             |               |                                     |                                |                                                 |
| Todos los recursos        |               | Actualmente, se admiten reglas d    | e alerta con la condición Umbr | rales dinámicos como criterio único.            |
| 回 Grupos de recursos      |               |                                     |                                |                                                 |
| ↔ Redes virtuales         | ġ             | ACCIONES                            |                                |                                                 |
| App Services              |               | Nombre del grupo de acciones        |                                | Contener acciones                               |
| 🤣 Aplicación de funciones |               | AlertasCS                           |                                | 1 Correo electrónico                            |
| 🧃 SQL Database            |               | Seleccionar el grupo de acciones    | Crear grupo de acciones        | 6                                               |
| 🧭 Azure Cosmos DB         |               |                                     |                                |                                                 |
| 👤 Máquinas virtuales      |               | DETALLES DE LA ALERTA               |                                |                                                 |
| 💠 Equilibradores de carga |               | Nombre de la regla de alertas * ()  |                                |                                                 |
| Cuentas de almacenamiento |               |                                     |                                | · · · · · · · · · · · · · · · · · · ·           |
|                           |               | Descripción                         |                                |                                                 |

12. Pulsar en Crear regla de alerta.

Crear regla de alertas

**Nota:** Recuerde que estas alertas están asociadas Azure monitor. Consultar la guía de configuración segura para Azure [Apartado 3.1.6 Monitorización de sistema]

Guía de configuración segura para Cognitive Services

## Personalización de Métricas

El explorador de métricas de Azure Monitor es un componente de Azure que permite trazar los gráficos, correlacionar visualmente.

Podrá configurar métricas personalizadas desde cualquier recurso que tenga en Azure.

Para ello, siga estas instrucciones:

1. Desde la aplicación de cognitive services pulse en Métricas.

| Microsoft Azure              |                                              | ,                                                        |
|------------------------------|----------------------------------------------|----------------------------------------------------------|
|                              | « Inicio > Cognitive Services >              | - Métricas                                               |
| + Crear un recurso           | Cognitive Services « ×                       | Cognitive Services                                       |
| nicio                        | + Agregar ···· Más                           | () () () () () () () () () () () () () (                 |
| 🗔 Panel                      |                                              | ♀ Buscar (Ctrl+/)                                        |
| ≡ Todos los servicios        | Filtrar por nombre                           | Información general                                      |
| + FAVORITOS                  | Nombre ↑↓                                    | Registro de actividad                                    |
| Todos los recursos           |                                              | °∞ Control de acceso (IAM)                               |
| 😥 Grupos de recursos         |                                              | Etiquetas                                                |
| 😔 Redes virtuales            |                                              | Diagnosticar y solucionar probl                          |
| 😒 App Services               |                                              | ADMINISTRACIÓN DE RECURSOS                               |
| nterion de funciones         |                                              | 📍 Claves                                                 |
| 🧧 SQL Database               |                                              | 🗳 Inicio rápido                                          |
| 🧕 Azure Cosmos DB            |                                              | 🗹 Plan de tarifa                                         |
| 💶 Máquinas virtuales         |                                              | • Facturación por suscripción                            |
| 💠 Equilibradores de carga    |                                              | Propiedades                                              |
| 🚍 Cuentas de almacenamiento  |                                              | Bloqueos                                                 |
| Azure Active Directory       |                                              | Exportar plantilla                                       |
| 🕑 Monitor                    |                                              | Supervisión                                              |
| 🧛 Asesor                     |                                              |                                                          |
| Security Center              |                                              |                                                          |
| 3 Administración de costos   |                                              | Metricas                                                 |
| Avuda v soporte técnico      |                                              | Configuración de diagnóstico                             |
| 2. Pulsar en Agre            | gar métrica.                                 |                                                          |
| Microsoft Azure              |                                              | servicios y documentos (G+/)                             |
| + Crear un recurso Cognitive | Services « × 🔐 cognitive Services - Métricas |                                                          |
| ↑ Inicio<br>+ Agregar        | ··· Más 🖉 Buscar (Ctrl+/) « 🕂 M              | Nuevo gráfico 💍 Actualizar 📝 Compartir 🗸 🙂 Comentarios 🗸 |
| Filtrar por non              | bre lnformación general Sur                  | na Blocked Calls durante BingAutosuggestAb 🧷             |
| * FAVORITOS Nombre           | ↑↓ Registro de actividad                     | Agregar métrica 🦙 Agregar filtro 🛛 🐮 Aplicar división    |
| III Todos los recursos       | Control de acceso (IAM)     Etiquetas        | RECURSO                                                  |

3. Seleccione el tipo de métrica.

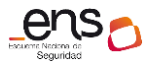

#### Guía de configuración segura para Cognitive Services

| Suma Blocked Calls durante Transformed and Calls durante Transformed and Calls |                          |                         |
|--------------------------------------------------------------------------------|--------------------------|-------------------------|
| 📩 Agregar métrica 👌 🦘 Agregar filtro 👘 Aplicar división                        | 🖄 Gráfico de líne        | as 🗸 📮 Nueva regla de a |
| RECURSO ESPACIO DE NOMBRES DE MÉTRICAS                                         | MÉTRICA                  | AGREGACIÓN              |
| ( Mo configurado 😵 ) ( Mo configurado 😵 )                                      | Seleccionar la métrica 🗸 | Seleccionar la agrega 🗸 |
|                                                                                | 🛠 Blocked Calls          | ^                       |
| _100                                                                           | 🛠 Client Errors          |                         |
|                                                                                | 🛠 Data In                |                         |
| 90                                                                             | 🛠 Data Out               |                         |
|                                                                                | 🛠 Latency                |                         |
| 80                                                                             | Server Errors            |                         |
|                                                                                | L                        |                         |

Puede consultar tantas métricas desee. Para ello, consulte el siguiente link <u>https://docs.microsoft.com/es-es/azure/storage/common/storage-analytics-metrics</u>

## 5. GLOSARIO Y ABREVIATURAS

A continuación de describen una serie de términos, acrónimos y abreviaturas en materia de seguridad utilizados en esta guía:

| Término              | Definición                                                                                                    |
|----------------------|----------------------------------------------------------------------------------------------------|
| AAD                  | Azure Active Directory (Directorio Activo de Azure).                                                                                                    |
| APP SERVICES         | Azure App Service le permite crear y hospedar aplicaciones web,<br>back-ends móviles y API RESTful en el lenguaje de programación<br>que prefiera sin tener que administrar la infraestructura.                                                                                                    |
| Grupo de<br>Recursos | contenedor que almacena los recursos relacionados con una solución de Azure. El grupo de recursos incluye los recursos que se desean administrar como grupo.                                                                                                    |
| Azure AD             | Azure Active Directory.                                                                                                    |
| RBAC                 | RBAC es un sistema de autorización basado en Azure Resource<br>Manager que proporciona administración de acceso específico a<br>los recursos de Azure.                                                                                                    |
| KUSTO                | Kusto es un servicio para almacenar y ejecutar análisis<br>interactivos sobre macrodatos.<br>Se basa en sistemas de administración de bases de datos<br>relacionales, admite entidades como bases de datos, tablas y<br>columnas, y además proporciona operadores de consulta de<br>análisis complejos (como columnas calculadas, búsqueda y<br>filtrado por filas, agrupar por agregados o uniones). |
| ENS                  | Esquema Nacional de Seguridad.                                                                                                    |
| TOKEN                | Los tokens de acceso permiten a los clientes llamar a las API<br>protegidas por Azure de forma segura. Los tokens de acceso de la<br>Plataforma de identidad de Microsoft son JWT, objetos JSON<br>codificados en Base64 firmados por Azure.                                                                                                    |
| Log Analytics        | Azure Log Analytics, anteriormente conocido como Microsoft<br>Monitoring Agent (MMA) o agente Linux de OMS, se desarrolló<br>para lograr una administración completa en las máquinas locales,                                                                                                    |

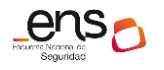

Guía de configuración segura para Cognitive Services

en los equipos que supervisaba System Center Operations Manager y en las máquinas virtuales de cualquier nube. Los agentes de Windows y Linux se asocian a Azure Monitor y almacenan los datos de registro recopilados de diferentes orígenes en el área de trabajo de Log Analytics.

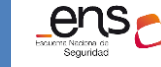

## 6. CUADRO RESUMEN DE MEDIDAS DE SEGURIDAD

Se facilita a continuación un cuadro resumen de configuraciones a aplicar para la protección del servicio, donde la organización puede valorar qué medidas de las propuestas se cumplen.

| Control ENS | Configuracion                                                               | Estad                 | 0              |
|-------------|-----------------------------------------------------------------------------|-----------------------|----------------|
| ор          | Marco Operacional                                                           |                       |                |
| op.acc      | Control de Acceso                                                           |                       |                |
| op.acc.1    | Identificación                                                              |                       |                |
|             | Se ha configurado el uso de cuentas y grupos de Azure Active directory para | Aplica:               | Cumple:        |
|             | la administración del Tenant y la generación de claves.                     |                       |                |
|             |                                                                             | 🗌 Si 📋 No             | Si No          |
|             |                                                                             | Evidencias Recogidas: | Observaciones: |
|             |                                                                             | Evidencias Necogidas. | Observaciones. |
|             |                                                                             | 🗌 Si 🗌 No             |                |
|             |                                                                             |                       |                |
|             |                                                                             |                       |                |
|             |                                                                             |                       |                |
|             |                                                                             |                       |                |
| op.acc.2    | Requisitos de Acceso                                                        |                       |                |
|             | Se ha configurado el requisito de acceso mediante la aplicación de roles    | Aplica:               | Cumple:        |
|             | RBAC para todas las cuentas que operan en cognitive services.               | — —                   |                |
|             |                                                                             | 📙 Si 📋 No             | 📙 Si 📋 No      |
|             |                                                                             |                       |                |
|             |                                                                             |                       |                |

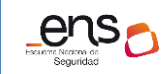

Guía de configuración segura para Cognitive Services

|          |                                                                                                    | Evidencias Recogidas:           | Observaciones: |
|----------|----------------------------------------------------------------------------------------------------|---------------------------------|----------------|
|          |                                                                                                    | 🗌 Si 🗌 No                       |                |
|          |                                                                                                    |                                 |                |
|          |                                                                                                    |                                 |                |
|          |                                                                                                    |                                 |                |
|          |                                                                                                    | I                               | 11             |
|          | Fuelatadas                                                                                                    |                                 |                |
| op.exp   | Explotacion                                                                                                    |                                 |                |
| op.exp.8 | Registro de la actividad de los usuarios                                                                                                    | 1                               |                |
|          | Se ha comprobado que el registro de Auditoría está activado y capturando<br>eventos. Además, se ha utilizado las consultas recomendadas mediante | Aplica:                         | Cumple:        |
|          | KUSTO.                                                                                                    | 🗌 Si 🗌 No                       | 🗌 Si 🗌 No      |
|          |                                                                                                    |                                 |                |
|          |                                                                                                    | Evidencias Recogidas:           | Observaciones: |
|          |                                                                                                    | □ <sup>Si</sup> □ <sup>No</sup> |                |
|          |                                                                                                    |                                 |                |
| Op.mon   | Monitorizacion de sistema                                                                                                    |                                 |                |
|          |                                                                                                    |                                 |                |
| Op.mon.2 | Sistema de métricas                                                                                                    |                                 |                |
|          | Se ha configurado Azure monitor aplicando los registros / alertas populares                                                                      | Aplica:                         | Cumple:        |
|          | haciendo referencia a las recomendaciones mencionadas en la                                                                                      |                                 |                |
|          | monitorización de cognitive services y la generación de métricas.                                                                                | LI SI LI NO                     | LI SI LI NO    |
|          |                                                                                                    | Evidencias Recogidas:           | Observaciones: |

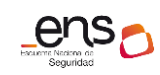

## • • • • CCN-STIC 884D Guía de configuración segura para Cognitive Services

|  | Si No |
|--|-------|
|--|-------|